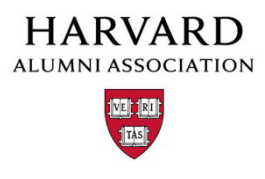

## How to download an Event attendee list

1. Click "Manage Events" from the admin menu.

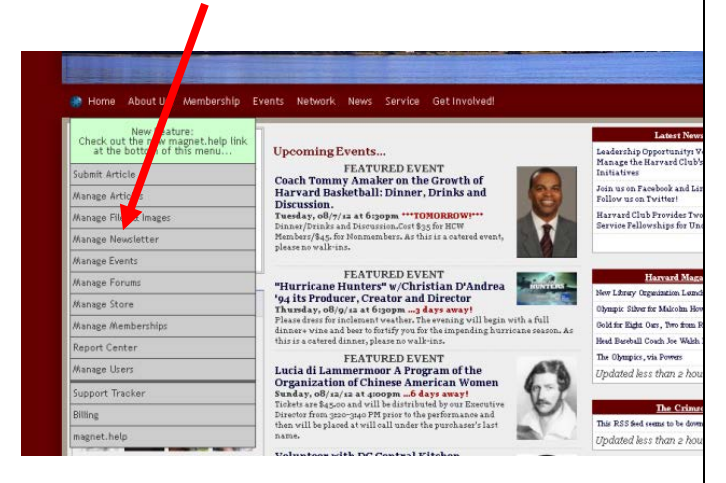

 From the "Manage Events" page, select "view" next to the event that you would like to check.
 Be sure to change the search dates if the event happened in the past.

| Eve<br>Tot<br>Par | ent Administration Tool<br>al upcoming events: 16<br>t events to date: 293             |                       |            |                                                          |
|-------------------|----------------------------------------------------------------------------------------|-----------------------|------------|----------------------------------------------------------|
| Eve<br>Eve<br>Eve | nt Name contains:<br>nt date after: 2012 • 0 • 6 •<br>nt date before: yyyy • mm • dd • | Max results per page: | ; 30<br>-> |                                                          |
|                   |                                                                                        | >> harvard-doorg Os   | - 16       | gip <<                                                   |
| ID                | Event Article Title                                                                    | Event Date            | So         | oction                                                   |
| 361               | August Harvard Happy Hour at Paper                                                     | 08/06/2012 18:00      |            | View   Quick Memo   Add "BUY Tickets Here" Link to Artis |
| 461               | Coach Tommy Amaker on the Growth of                                                    | 08/07/2012 18:30      | 43         | View   Ouick Memo   Add "BUY Tickets Here" Link to Arti  |
| 475               | "Hurricane Hunters" w/Christian D'A                                                    | 08/09/2012 18:30      | 19         | View   Quick Memo   Add "BUY Tickets Here" Link to Arti  |
| 486               | Volunteer with DC Central Kitchen                                                      | 08/12/2012 08:45      |            | View   Ouick Memo   Add "BUY Tickets Here" Link to Arti  |
| 469               | Lucia di Lammermoor A Program of th                                                    | 08/12/2012 16:00      | 8          | View   Quick Memo   Add "BUY Tickets Here" Link to Arti  |
| 487               | Ivy Singles Event at Cafe Citron                                                       | 08/17/2012 18:30      | 3          | View   Ouick Memo   Add "BUY Tickets Here" Link to Arti  |
| 468               | Tour of Dutch group Portraits and                                                      | 08/18/2012 10:30      | 23         | View   Ouick Memo   Add "BUY Tickets Here" Link to Arti  |
| 464               | Red Hot Patriot about the life of M                                                    | 08/24/2012 20:00      | 10         | View   Ouick Memo   Add "BUY Tickets Here" Link to Arti  |
| 470               | August 25th Ivy Summer Indoor Tenni                                                    | 08/25/2012 18:45      |            | View   Quick Memo   Add "BUY Tickets Here" Link to Arti  |
| 485               | Destiny of the Republic: A Tale of                                                     | 08/27/2012 18:30      |            | View   Quick Memo   Add "BUY Tickets Here" Link to Arti  |
| 362               | September Harvard Happy Hour at Pa                                                     | 09/03/2012 18:00      |            | View   Ouick Memo   Add "BUY Tickets Here" Link to Arti  |
| 363               | October Harvard Happy Hour at Paper                                                    | 10/01/2012 18:00      |            | View   Quick Memo   Add "BUY Tickets Here" Link to Arti  |
|                   |                                                                                        | 1 1                   |            | and the state of the second and the second state of the  |

3. From the View page, you can view the list of attendees, the amount of money collected and guest information.

|                                                                               |                                                                  |                                                                                                    | er hat                                                                                 | nid-loop failur B                                                                  |                                 |                                                                                                    |                                                                            |                                         |                                                        |                                                                                                    |                              |                              |           |                                           |     |                         |
|-------------------------------------------------------------------------------|------------------------------------------------------------------|----------------------------------------------------------------------------------------------------|----------------------------------------------------------------------------------------|------------------------------------------------------------------------------------|---------------------------------|----------------------------------------------------------------------------------------------------|----------------------------------------------------------------------------|-----------------------------------------|--------------------------------------------------------|----------------------------------------------------------------------------------------------------|------------------------------|------------------------------|-----------|-------------------------------------------|-----|-------------------------|
|                                                                               | -                                                                |                                                                                                    |                                                                                        |                                                                                    |                                 |                                                                                                    |                                                                            |                                         |                                                        |                                                                                                    |                              |                              |           |                                           |     |                         |
| Event Nam<br>Event Date<br>Total Tick<br>Max Caper<br>Begin show<br>Quick ESV | et Tour<br>et o8/18<br>ets Sole<br>ity for<br>ving "L<br>P Capal | of Datch pr<br>l/2012 1013<br>ft 23<br>this event<br>pok Who's<br>hility: Dia                                                                                                    | oup-Portraits a<br>o<br>: Unlimited (e<br>Coming List<br>blod (eig)                    | nd the Hillem Va<br>fit )<br>"schen ticket o                                       | n Adist still<br>Nanit reac     | hes: (stit)                                                                                                    | . Dexker (4)                                                               | -87                                     |                                                        |                                                                                                    |                              |                              |           |                                           |     |                         |
| Ficket Sale<br>Asta This cop<br>schoolly mide<br>imply harms                  | n<br>sert is a q<br>eSE appo<br>et mid yw                        | páck view at<br>ser. Thie mes<br>4.                                                                                                    | We list salar for t<br>or that if you so                                               | his aroust. Only to<br>I up 3 tickets for t                                        | Sota related<br>bir ormerit, er | i ta titula evenesi: A3<br>ad and y unae appe                                                                                                    | iD that have<br>are, the stree                                             | n heren<br>er in fysjoer                |                                                        |                                                                                                    |                              |                              |           |                                           |     |                         |
| SKU Na                                                                        | me                                                               |                                                                                                    |                                                                                        | Price                                                                              | Sold/<br>Max                    | Revenues                                                                                                    | Ticket                                                                     | Actions                                 |                                                        |                                                                                                    |                              |                              |           |                                           |     |                         |
| 1205 Tour of Datch group Furtralts ,etc.                                      |                                                                  | tralti yetc.                                                                                                    | \$0.00                                                                                 | #3/40                                                                              | \$0.00                          | 0.00 etit i diplicate                                                                                                    |                                                                            |                                         |                                                        |                                                                                                    |                              |                              |           |                                           |     |                         |
|                                                                               |                                                                  |                                                                                                    |                                                                                        | Scole                                                                              | 22                              | 10.00                                                                                                    | in the second                                                              |                                         |                                                        |                                                                                                    |                              |                              |           |                                           |     |                         |
| Hint: This rep<br>Retvoluen:<br>Date:                                         | part show                                                        | tett gan<br>fo.c<br>i<br>tur<br>du                                                                                                    | tity-cold and ren<br>o \$0,000<br>d<br>t<br>this<br>Jul                                | * * * * * *                                                                        | seth day its                    | an the first day of<br>construction of the con-<br>stant of the construction<br>of the construction of the construction<br>of the construction of the construction<br>of the construction of the construction of the construc | titlat word<br>i loo<br>i loo<br>i loo<br>i loo<br>i loo<br>i loo<br>i loo | old (used) th<br>to for<br>a bit<br>d   | e aithail event d<br>oo<br>oo<br>o<br>u<br>u<br>u<br>u | des.<br>• • • • •                                                                                                    | 1000<br>1000<br>1000<br>1000 | 0 80.00<br>4<br>1 Thu<br>Jul |           | i<br>Is.oo<br>i<br>Man<br>au              |     | foor<br>2<br>Thu<br>Aug |
|                                                                               |                                                                  |                                                                                                    |                                                                                        |                                                                                    |                                 |                                                                                                    |                                                                            |                                         |                                                        |                                                                                                    |                              |                              |           | 1.1                                       |     |                         |
|                                                                               |                                                                  |                                                                                                    | - 05                                                                                   |                                                                                    |                                 | 13 14                                                                                                    |                                                                            |                                         | 4                                                      |                                                                                                    |                              |                              |           | - 20                                      |     | 02                      |
| ESVP List:<br>Est: Parties<br>Ikk Jary 101                                    | are tific<br>lovaluat                                            | rentated by<br>I the Earlend                                                                                                    | a mild into and a<br>of List of Artsoils<br>( List of                                  | chernating shade<br>on firstly to ho                                               | dgsy.30                         | e nel and green                                                                                                    | value fr 5                                                                 | t the destru                            | ndt.                                                   | (Instance)                                                                                                    | e7                           | (average                     | Intern    | 50                                        | 1.4 | 02<br>996 0             |
| RSVP List:<br>Rat: Parties<br>Takk for too                                    | aretific<br>iovaluat<br>1 ma<br>774                              | entiated by<br>I the Extends<br>I man                                                                                                    | a solid into a solid<br>of List of Arbould<br>( List of Arbould<br>( List of Arbould   | Chernarding shades<br>as directly to like<br>() assume same                        | afgray.380<br>4.                | es nel and green<br>Correnze 30                                                                                                    | value for 5<br>e6. 116.                                                    | the destru<br>() ensure of              | a<br>milt.<br>1 max (maca)<br>1000 (20.00)             | Laste au                                                                                                    | #18<br>10 (0) 20 H           | 1 NOVEMBER 1                 | Intern    | 1000 a 110000                             | 10  | 48. J                   |
| RNVP List:<br>His: Parties<br>Disk here to:<br>summer<br>1                    | ere title<br>koralne<br>1 m<br>724<br>724                        | Instated by<br>Ithe Edverod<br>Instate<br>Instate<br>Insta | endet berende<br>at Let of Articula<br>(Let of Articula<br>(Let of<br>Carter<br>Carter | Oversating shades<br>as directly to bas<br>() exclose statute<br>Office of the Car | digray.38                       | is nel sod green<br>i au<br>Garnerg (1)                                                                                                    | **************************************                                     | the lawra<br>() massa e<br>erss<br>erss | 4<br>1 (144 (1994))<br>1 (201 (200))<br>1 (201 (200))  | 1 mart 1 mart 1 | 9 10 10 10 11                | 199900-07000                 | Esciona I | sa ann an an an an an an an an an an an a | 1   | 42<br>1996   0          |

4. To download a list of your attendees into Excel - select "Click here" under RSVP list.

| lost Visited 🧠                            | Harvard S                    | erves: Glob                                          | Cole's Found                         | abion 🚺             | Fut            | ure Ma           | gnet            | 9      | Support Tracker Ag | 17                                        |                                      |                                      |                                  |                   |
|-------------------------------------------|------------------------------|------------------------------------------------------|--------------------------------------|---------------------|----------------|------------------|-----------------|--------|--------------------|-------------------------------------------|--------------------------------------|--------------------------------------|----------------------------------|-------------------|
| Date:                                     |                              | Wed                                                  | I Thu                                |                     |                |                  |                 |        | Fri                | Sat S                                     | un N                                 | ton                                  |                                  |                   |
|                                           |                              | Jul                                                  | Jul                                  |                     | *              | •                | • •             | 1.     | lut                | Jul                                       | hul J                                | hul                                  | •                                | 1                 |
|                                           |                              |                                                      |                                      |                     |                |                  |                 |        | *3                 |                                           |                                      |                                      |                                  |                   |
| RSVP List<br>Hint: Parti<br>Click here to | o diffe<br>download          | rentiated by<br>i the Extends                        | a solid line and<br>ed List of Atten | l alterr<br>dees di | iatin<br>rect) | g shad<br>7 to E | les of<br>xcel. | (gra   | y. Note red and    | green values for                          | ut-the-door u                        | psell".                              |                                  |                   |
| CUEST ID                                  | \$ UID                       | ‡ rus r                                              | 0 LAST                               | \$ O                | LGAN           | ZATH             | ж               |        |                    | \$ DHD. TEL                               | ORBER #                              | \$ 1KU                               | (1)                              | uce               |
| 1                                         | 3724                         | Wartha                                               | Clarke                               | Of                  | fice o         | the C            | ompt            | rister | of the Currence    |                                           |                                      |                                      |                                  | 00                |
|                                           |                              |                                                      |                                      |                     |                |                  |                 |        | or the currency    | 301+502+1250                              | 4705                                 | 1205                                 | (\$0                             |                   |
| 2                                         | 3724                         | Guest of<br>Martha<br>Clarke                         | Clarke                               |                     |                |                  |                 |        | o be conercy       | 301-502-1250                              | 4705                                 | 1205                                 | (50                              | .00               |
| 2                                         | 3724<br>3893                 | Guest of<br>Martha<br>Clarke<br>Esther               | Clarke<br>Chartove                   | SU                  | ntie)          | Senior           | Livin           | a Inc  | or the currency    | 7038481777                                | 4705                                 | 1205                                 | (50<br>(50<br>(50                | .00               |
| 2                                         | 3724<br>3893<br>4085         | Guest of<br>Martha<br>Clarke<br>Esther               | Clarke<br>Chertove<br>Denson         | SU                  | tripe (        | Senior           | Livin           | 2 Inc  |                    | 301-502-1250<br>7038481777<br>5712333069  | 4705<br>4705<br>4943<br>4795         | 1205<br>1205<br>1205<br>1205         | (50<br>(50<br>(50<br>(50         | .00               |
| 2 3 4 5                                   | 3724<br>3893<br>4005<br>4005 | Guest of<br>Martha<br>Clarke<br>Esther<br>Lee<br>Jes | Clarke<br>Chertove<br>Dencon<br>Rose | Su                  | trtje i        | Senior           | Livin           | 2 Inc  |                    | 301-502-1250<br>7038-881777<br>5712333069 | 4705<br>4705<br>4943<br>4795<br>4902 | 1205<br>1205<br>1205<br>1205<br>1205 | (50<br>(50<br>(50<br>(50)<br>(50 | .00<br>.00<br>.00 |

5. Your spreadsheet will look like this:

| 0.000      | P + P 1911                            |                         |                                                                                                    |                            |           |            |           |                 |          |                   |                    |              | Provide State   | 1.000            |             |             |           |          |             |
|------------|---------------------------------------|-------------------------|----------------------------------------------------------------------------------------------------|----------------------------|-----------|------------|-----------|-----------------|----------|-------------------|--------------------|--------------|-----------------|------------------|-------------|-------------|-----------|----------|-------------|
| Harr       | Band Ma                               | alapid a                | -                                                                                                    | Deta for                   |           |            |           |                 |          |                   |                    |              |                 |                  |             |             |           |          |             |
| A.M.       | -                                     | - 14                    | -16                                                                                                    | 11                         |           | -          | ter<br>   | -               |          | 1                 | 4 1                | E            | -               | Set              |             | Decel       | -         |          | - Calvela   |
| - Provent  | a turner a                            | 1.11                    | 10.0                                                                                                    | 1.1                        |           | 1.00       |           |                 |          | Tange .           | eng - 96 (e        |              | _               |                  | -           |             |           |          |             |
| and out    |                                       |                         |                                                                                                    | the second                 |           | 177        | _         | a line          | -        |                   | _                  | _            | _               |                  |             | -           | -         | -        | -           |
| 42         | - China                               | A 54                    | ended fal                                                                                                    | of Altendes                |           |            |           |                 |          |                   |                    |              |                 |                  |             |             |           |          |             |
| A325-      | A. S.                                 | 11 21 0                 | STOR /                                                                                                    |                            | 10.00     | COCK CO    |           |                 | K.       |                   | TO MAKE            |              |                 | 11.81            | 2           |             |           |          |             |
| standed (  | IT OF ATMINIANS                       |                         |                                                                                                    |                            |           |            |           |                 |          |                   |                    |              |                 |                  |             |             |           |          |             |
| energied ( | r. Trour of Durich<br>by chandra, m() | general lines           | ain and the                                                                                                    | a Millers Va<br>ar NAMESIS | 12 98:58  | Tife chere | ny/8x.04  | -               |          |                   |                    |              |                 |                  |             |             |           |          |             |
| LARID N    | d inci                                | 110                     | 148                                                                                                    | Disting                    | Inclusio  | Order .    | Test law  | alders from     | i bierde | minute minutes    | Ners La            | Anales, Mar  | this is         | Cambra           | a wards as  | 65 MAY 8    | N IN A C  | N MARK 1 | the mark 24 |
|            | 3TM Marth                             | C. Galina               | Clarke                                                                                                    | office of t                | 106 900 1 | 439        | (205-0)   | -               |          | Espiratio         | (* * * )<br>(* * ) | Teplat       | recorded.       | (Photo:          | 1246.1      | in the life | a weight  | piec     | 30          |
|            | 31M                                   | (insect of              | 11(Left.e.)                                                                                                    |                            |           | 4/55       | 1269-01   | it more state   |          |                   |                    | napiles      | nendier (a      | evaluation in    |             |             |           |          |             |
|            | 1011 1014.0                           | elucitatives :          | Cathe                                                                                                    | e funnisefe                | 1902-08   | - 2563     | 1215-01   | -               | •        | fapries 14        |                    | Origint      | rvice free      | (Subba)          | 247902-00   | ectperk for | 2n Mccael | . 9A     |             |
|            | with Denus                            | 152.346                 | - Delabe                                                                                                    |                            | 1,752-07  | 6797       | 12(9)(0.) |                 |          | Lapenair          |                    | Fighters III | HIGH (L)        | upters.          |             |             |           |          |             |
| 1.2        | AND Also                              | 890, (ani               | Ane                                                                                                    |                            |           | 4967       | 1210 (51  | C and a state   |          |                   |                    | Tables M     | ember (is       | with the         |             |             |           |          |             |
|            | 4945 (5010                            | MALLA                   | Details                                                                                                    |                            |           | 4.791      | 1212 (91  | -               |          |                   |                    | Fallent M    | ember (c)       | 19 <b>4</b> 4    |             |             |           |          |             |
| - P        | 408                                   | Sester :                | Aber                                                                                                    |                            |           | 4962       | 100.001   |                 |          |                   |                    | Patron In    | entropent (pr)  | uples .          |             |             |           |          |             |
|            | -121                                  | 1004                    | Dence                                                                                                    |                            |           | 4992       | 12/29 (8) |                 |          |                   |                    | Falsen M     | emperez (k)     | 1040             |             |             |           |          |             |
|            | 4985                                  | 1004                    | Detace                                                                                                    |                            |           | - 1963     | 1208(8)   | -               |          |                   |                    | Patrice St.  | and last (in )  | 1996             |             |             |           |          |             |
| 38         | 7047 gellery                          | n@lacques               | Define .                                                                                                    |                            | 102-78    | 4.754      | 1225-01   |                 |          | Tapene of         |                    | 7 Palana M   | evenines (are   | upter)           |             |             |           |          |             |
| - 18       | 7047                                  | Queta                   | there .                                                                                                    |                            |           | 4784       | 1223 (31  |                 | •        |                   |                    | 74500 10     | energy that     | under the second |             |             |           |          |             |
| - 18       | 2088 Bostor                           | distants                | in sparse                                                                                                    | ca Drubiyar                | 201-11-7  | - 480      | 150.01    | C second        |          | Dures             | -                  | i fegiarb    | (Personge       | Desiries         | + 90/04     | 10,001 0,0  | LEWING    | ABC .    | - 200       |
| . 18       |                                       | Gentle                  | Camero                                                                                                    |                            |           | 4362       | LUTS (R.) | -               |          |                   |                    | Rep.in b     | formulant (a    | eget .           |             |             |           |          |             |
| 34         | 1993) (Netti                          | any year                | 7.85                                                                                                    | PROTACO.                   | 10040     | 4957       | 1209 (8.1 | II. PROBABILITY |          | TOPPET            |                    | (Asplie's    | CARGE PHET      | ( Internet       | 10,2365 (6) | Income No.  | in mohing | 2005     | 200         |
| - 15       | 38631                                 | Dee                     | 1412                                                                                                    |                            |           | 4557       | 1212-101  |                 | •        |                   |                    | Sec. 14      | Rendber (a      | nyw.             |             |             |           |          |             |
| 16         | 2012 Chapter                          | distant distant distant | Transfer to the local division of the local division of the local | adari i                    | 1200040   | 4200       | TOTA URA  | C and a street  |          | Transferration in |                    | Constant's   | O circle and in | d Trianald       |             |             |           |          |             |

- 6. The RSVP list will also include membership status, guest information and answers to RSVP questions (dinner preferences, etc.)
- 7. NOTES:
  - a. If Quick RSVP was used for the event,
     there will not be a number in the "sold"
     column. This is only for tickets created in
     the store.
  - b. If an RSVP is deleted in "Manage Users", the "tickets sold" number will not decrease unless the transaction is also deleted in "Manage Store".
  - c. If a store ticket is deleted in "Manage Store", the RSVP in "Manage Events" will also need to be deleted. If the RSVP is not also deleted, the order # will say "Quick RSVP".